#### NASHVILLE VOAD MEMBER PORTAL

#### **USER INSTRUCTIONS**

#### 9/2024

\_\_\_\_\_

As a member or partner of Nashville VOAD, you have access to our new member portal. To create an account, you should have received an email invitation.

The user account will be deactivated if:

- 1. The organization is no longer an active member of Nashville VOAD.
- 2. The user is no longer with the member organization.

-----

#### Step 1:

You will receive an email from Nashville VOAD <a href="https://webflow.com"><a href="https://webflow.com">></a> inviting you to create an account.

| Nashville VOAD                                                                                                    |
|----------------------------------------------------------------------------------------------------|
| You have been invited to Nashville VOAD                                                                                                    |
| You have been invited to created an account at Nashville VOAD. To complete                                                                                                    |
| your registration and start using your account, click the button below.                                                                                                    |
| Create Account                                                                                                    |
| Or paste this link into your browser:                                                                                                    |
| https://www.nashvilleresponds.com/sign-up?<br>inviteToken=eyJhbGciOiJSUzl1NilsInR5cCl6lkpXVClsImtpZCl6llc4RWsiLCJ3Zil6M<br>X0.eyJpc3MiOil2Mzk3ZGE3ZmJkN2YxNWlxOTQxNjhhODEiLCJzdWliOil2NWEwM<br>mNINTM00GYxMWRIMWNiMWNkYzQiLCJIeHAiOjE3MDUwODI0NjksImlhdCl6M<br>TcwNDk5NjA2OSwidHlwZSl6lmludml0ZVVzZXliLCJqdGkiOil2NWEwMmNINTM0<br>OGYxMWRIMWNiMWNkZDAifQ.W_sM-<br>TujeiwaileVgPjhQMBxuweMkHGFR7Xwru9gnGV7lx5WynNyAfdH6Tpp0RGaqmZF |
| -<br>Hb2dTj7zKXz0I9W8b6n1SrqT8T1ya3fKcm7mnGac0QlothZX4X2IEADopsZTxkoaJ0<br>8vbe2Tb4VjM9Zm8uEC6owYu4pXB_2fuJd2h6rdHWXIHDfBuaiSMOB7wGt_9kaOU<br>XKfDmAH0c7Cmf3XYzWihj0eqdezsdNHZpFE9mG9kO5GZMwga2uJP1_BHnK6vct<br>wXpTM5yIMLAZow0c_gffKBSjCBRKYL-<br>wAuQCF83_0mcOz31po1k6boQiK3Ibhx8XgjmhKbYY0jRuj3hRKw&email=nelly%4<br>0hon.org                                                                                                  |
| Didn't sign up for Nashville VOAD? Ignore this email or contact the site owner.                                                                                                    |

### Step 2: Create Account

- Type your name and email address.
- Choose a Password
- Type the name of your organization.
- Add your current title.

Once the account is set up, you will receive a welcome email.

|                                            | Be Dranarari Dice           | eter Decoonce ITDC | Get Involved sc | Accessib   | ility & Translations |
|--------------------------------------------|-----------------------------|--------------------|-----------------|------------|----------------------|
| valunfary organizations active in disaster | ber repured blac            |                    | oct involved v  | About 03 + | news a creat         |
|                                            | Memb                        | er                 |                 |            |                      |
|                                            | Sign-u                      | ip                 |                 |            |                      |
|                                            | Name                        | -                  |                 |            |                      |
|                                            | Email                       |                    |                 |            |                      |
|                                            | nelly.perez@unitedwaygn.org |                    |                 |            |                      |
|                                            | Password                    |                    |                 |            |                      |
|                                            | Organization                |                    |                 |            |                      |
|                                            | Title                       |                    |                 |            |                      |
|                                            | * All fields required       |                    |                 |            |                      |
|                                            | Sign Up                     |                    |                 |            |                      |
|                                            | Already have an account?    | Log In             |                 |            |                      |

Step 3: Log in by typing your email and password.

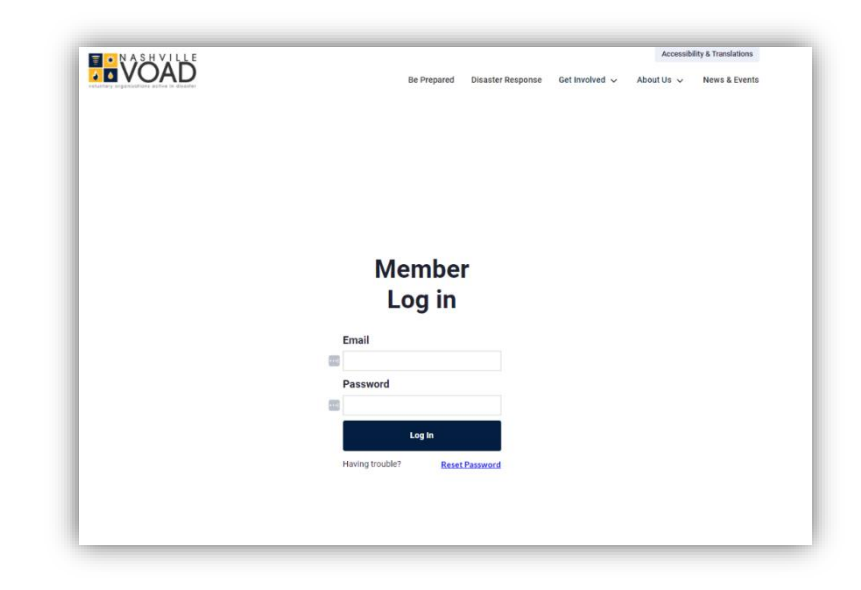

## How to log in into the account once it is created?

Visit nashvilleresponds.com and scroll down.

| Resources         | About                | Follow Us            |
|-------------------|----------------------|----------------------|
| Disaster Response | Contact Us           | 🤟 <mark>f</mark> (0) |
| Be Prepared       | How We Serve         |                      |
| FAQ               | Member Organizations |                      |
| Volunteer         | Donate               |                      |
| Members           |                      |                      |
| Login             |                      |                      |

Click where it says "Login."

# Navigate the Dashboard!

The dashboard will show the most recent uploads and upcoming events. If you would like to see more information, click on the various links and pages.

| Dashboard                                                              | Dashboard<br>Welcome Nashville VOAD Membert<br>Cr Lesant                                                                                                    |                                        |
|------------------------------------------------------------------------|----------------------------------------------------------------------------------------------------|----------------------------------------|
| <ul> <li>Meeting Notes</li> <li>Calendar</li> <li>Resources</li> </ul> | Members Portal Is Now Live!           All Nashrille VOAD representatives will have access to this member portal.           Members Restatives: Social Sections                                                                                                    |                                        |
|                                                                        | Upcoming Events           10/1/24 800 pm         Hanning Wheat Herees           10/1/24 800 pm         We The Realiser: A Conference on Disaster Eduational Health and Building a Truly Realiser Community           10/1/24 800 pm         We The Realiser: A Conference on Disaster Eduational Health and Building a Truly Realiser Community           10/1/24 800 pm         Nathrille VOLD General Meeting G3 - Charly Tracker Workshop: Consecting Earliers to Benources           10/1/24 800 pm         Tables Date at the Manipire Community | Vers Event<br>Vers Event<br>Vers Event |
|                                                                        | No. 2012     ALIZZ Strandink VOAD Consistent Matting Reso       2012-00-11     Strandink VOAD Consistent Matting Reso       2013-00-11     Mathink VOAD Consistent Matting Reso       2013-00-11     Mathink VOAD Consistent Call #21       View AUMattings     2012 Aliashink VOAD Consistent Call #21                                                                                                    | Vine Vine                              |